# PeacePixel 2025: Kurzanleitung zur Nutzung des Online-Programms

#### <u>Schritt 1</u>

Klick auf diese Link → <u>https://www.pixilart.com/</u>

### <u>Schritt 2</u>

|         |                      |                                         |                                              |                           |               |          | 🛨 SAVE DRAWIN                                         |
|---------|----------------------|-----------------------------------------|----------------------------------------------|---------------------------|---------------|----------|-------------------------------------------------------|
|         |                      |                                         |                                              |                           |               |          | NAVIGATION                                            |
|         |                      | 000000000000000000000000000000000000000 |                                              |                           | 0000000000000 |          |                                                       |
|         |                      | 🗅 New Drawing                           |                                              |                           |               |          |                                                       |
|         |                      |                                         |                                              |                           |               |          |                                                       |
|         |                      | 🕒 Blank Canvas                          | Blank Canvas                                 |                           |               |          | A -0 - 0                                              |
|         |                      | 🗈 Drawing Bases                         | Start a new drawing. Max 10                  |                           |               |          | Q Q                                                   |
|         |                      |                                         | width                                        |                           |               |          | LAVERS (1)     FILTERS                                |
|         |                      | 🕒 Open .pixil                           | 100                                          |                           |               |          | ● BACKGROUND 🔐 🛛                                      |
|         |                      | 🖻 Open Image                            | Height                                       |                           |               |          |                                                       |
|         |                      |                                         | 100                                          |                           |               | <b>C</b> |                                                       |
|         |                      | 🕫 Settings                              | Color Palette                                |                           |               |          | 100% ———————————————————————————————————              |
|         |                      | 🔥 Tutorials 🗗 🔪                         |                                              |                           |               |          | 0 4 ¥ 12                                              |
|         |                      | Updates                                 |                                              | NEW D                     | RAWING        |          |                                                       |
|         |                      |                                         |                                              |                           |               |          |                                                       |
|         |                      |                                         | ADVANCE OPTIONS                              |                           |               |          |                                                       |
|         |                      |                                         | _ Today's drawing challer                    | nge is <u>Music Box</u> . |               |          |                                                       |
| - ·     | Ermöglicht die       |                                         |                                              |                           |               |          |                                                       |
| A       | uswahl der Größe, z. |                                         |                                              |                           |               |          |                                                       |
| В       | . 60 x 60 oder 10 x  |                                         |                                              |                           |               |          | M 1 0                                                 |
| 1       | 00                   |                                         | FAVICON                                      | RANDOM                    | 32X32         | 64X64    |                                                       |
|         |                      |                                         |                                              |                           |               |          | CANVAS: 100 X 100                                     |
|         | Mit der blauen Taste |                                         | 128X128                                      | 100X100                   | 256X144       | 500X500  | MOUSE X: 15<br>MOUSE Y: 40                            |
| k       | önnen Sie starten    |                                         |                                              |                           |               |          | rement - <u>Go Ad-Freel</u> - <u>Change Ad Lavout</u> |
| OUT THE |                      |                                         | Want to learn pixel art? Pixel art tutorials |                           |               |          |                                                       |
|         |                      |                                         |                                              |                           |               |          |                                                       |

### <u>Schritt 3</u>

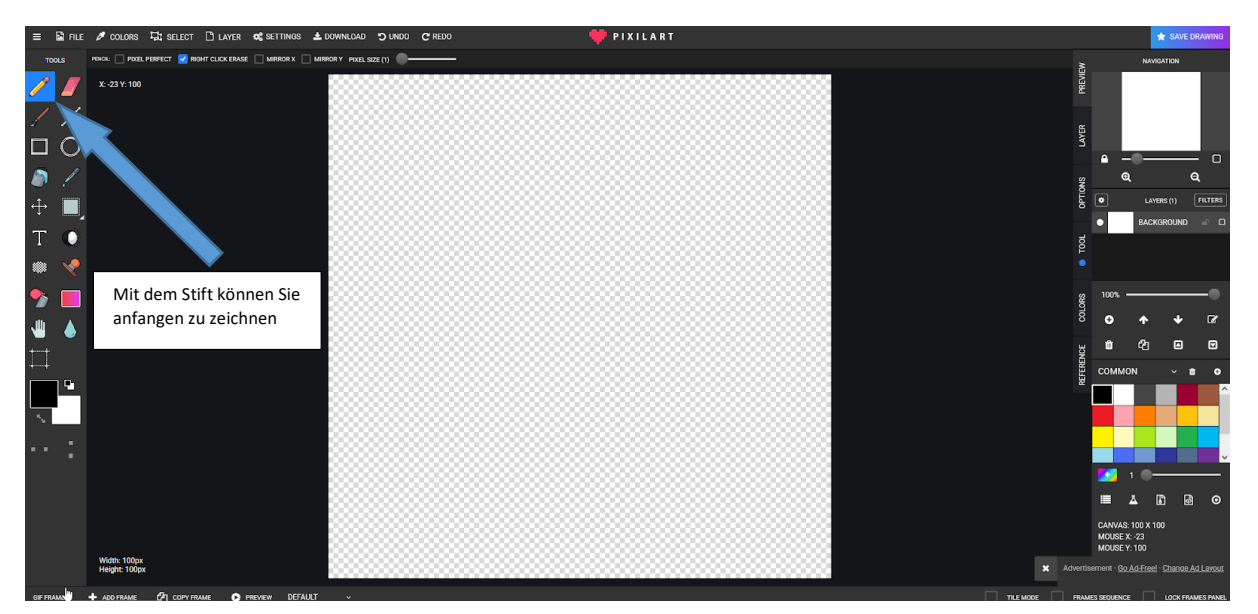

### <u>Schritt 4</u>

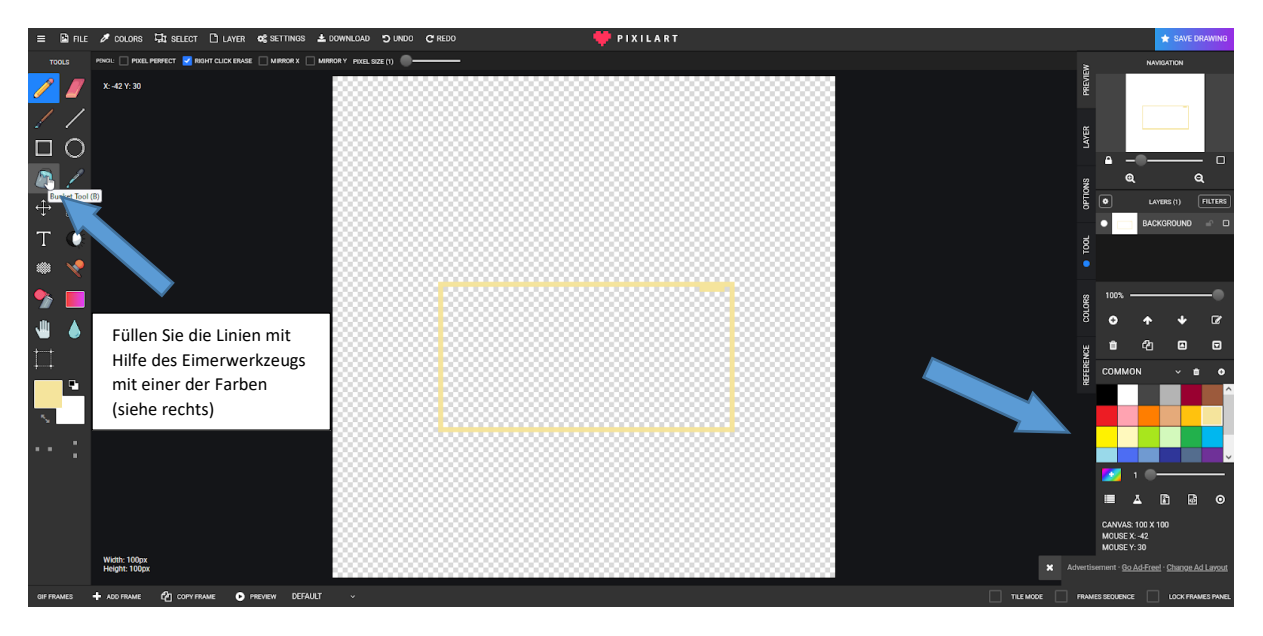

### <u>Schritt 5</u>

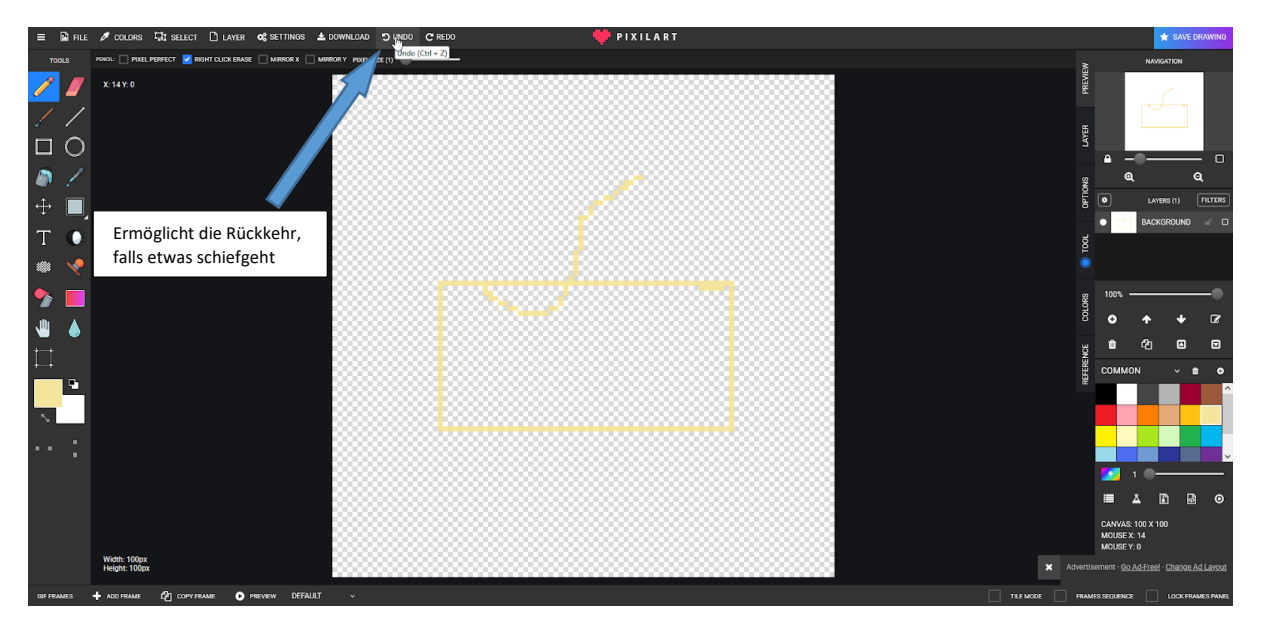

## <u>Schritt 6</u>

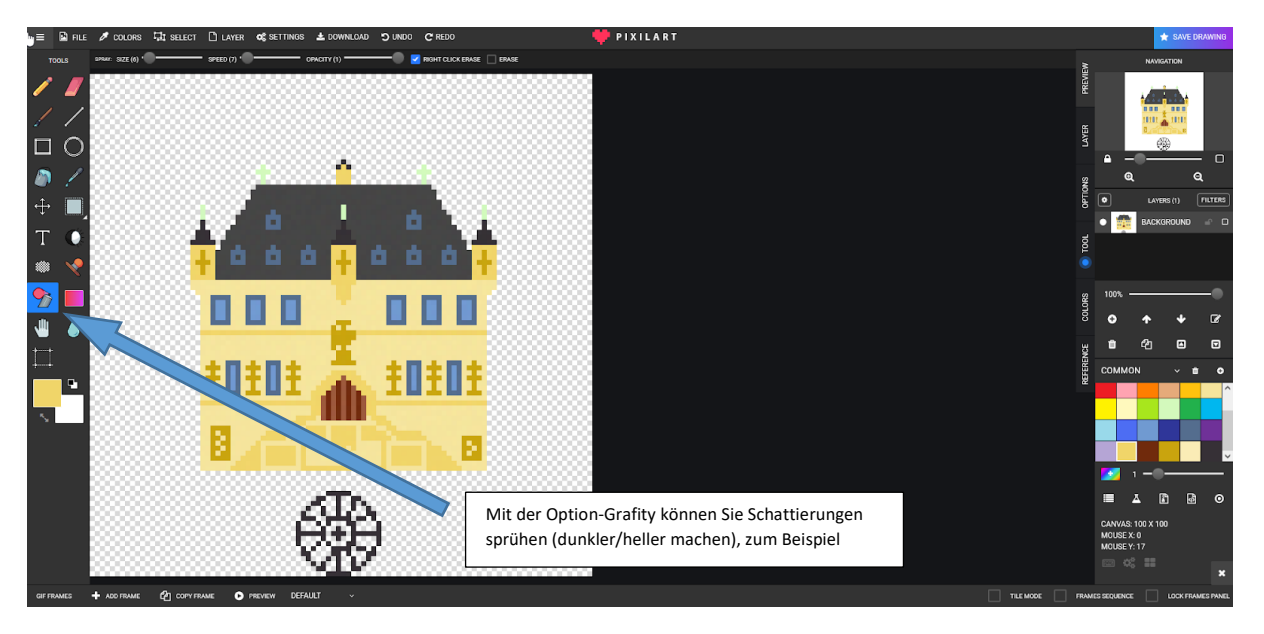

### Schritt 7

| 🛓 Download                                                                                                    | ×                                                                                                    |                                                                                                    |  |  |  |
|----------------------------------------------------------------------------------------------------|----------------------------------------------------------------------------------------------------|----------------------------------------------------------------------------------------------------|--|--|--|
| <ul> <li>New</li> <li>Save as .plxil</li> <li>★ Save Drawing</li> <li>▲ Download .pngglf</li> <li>Settings</li> <li>Key Bindings</li> <li>Custom Font</li> <li>Mobile App</li> <li>About Pixilart</li> </ul> | Download Drawing<br>Gue an change the download dimensions of the drawing by moving the slider left<br>download individual layers and/or frames.<br>Download for:<br>we restrict the restored<br>Download p.PNG<br>EXPORT LAYERS<br>CURRENT AL<br>DJoad Drawing<br>Showcase this amazing drawing to the Pixilart community | t and right. You may also<br>x 20 C<br>Beim Herunterladen der Zeichnung<br>können Sie die Größe der<br>Abmessungen durch Schieben<br>nach links/rechts wählen.<br>* SAVE DRAWING |  |  |  |
|                                                                                                    |                                                                                                    | х                                                                                                    |  |  |  |